# ぐんま電子入札共同システム

### 操作マニュアル (申請受付システム)

### -受注者用-

## パスワードの更新

### 目次

| 7 パスワードの更新                | <br>. 1 |
|---------------------------|---------|
| 7.1 申請用パスワードの有効期限が過ぎている場合 | <br>. 1 |
| 7.1.1 入札参加資格申請用パスワード更新    | <br>. 2 |
| 7.1.2 パスワード更新完了           | <br>. 3 |
| 7.2 任意でパスワードの更新を行う場合      | <br>. 4 |
| 7.2.1 申請用パスワードを更新する場合     | <br>. 4 |
| 7.2.2 入札用パスワードを更新する場合     | <br>. 7 |
|                           |         |

#### 7 パスワードの更新

パスワード更新機能には、申請用パスワードの有効期限が過ぎている場合、または任意で更新を行う 場合の2種類があります。

#### 7.1 申請用パスワードの有効期限が過ぎている場合

パスワードの有効期限が過ぎている場合の、パスワードの更新の操作方法です。

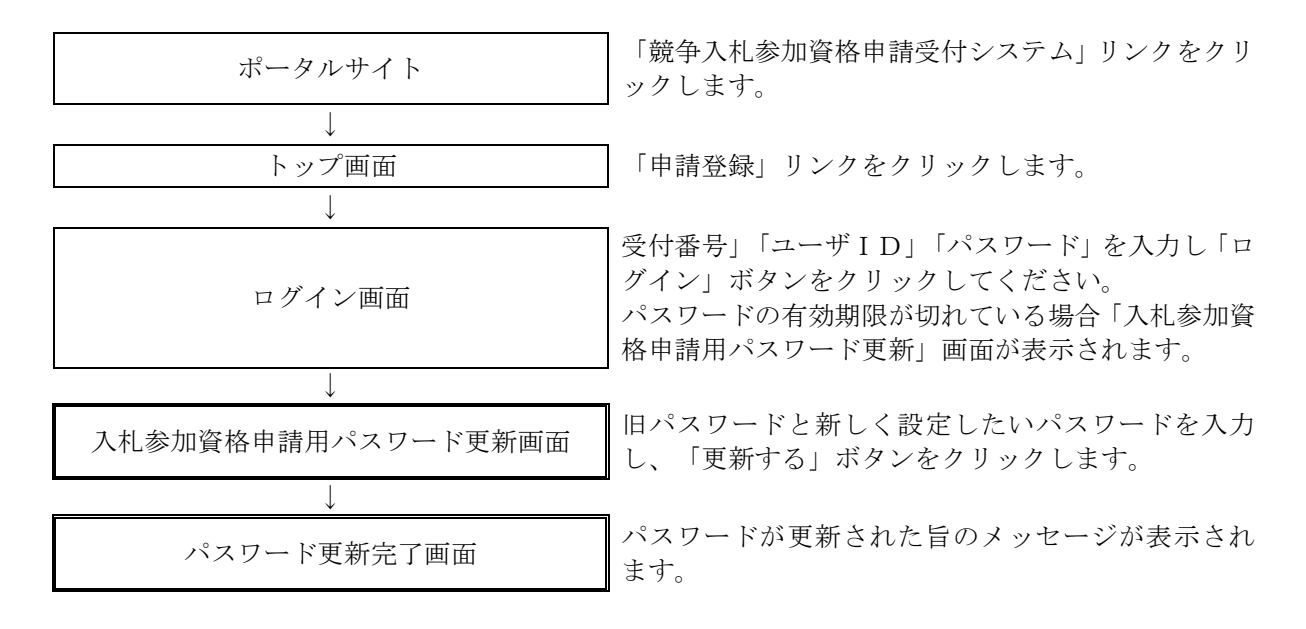

#### 7.1.1 入札参加資格申請用パスワード更新

ログイン画面で「受付番号」「ユーザ I D」「パスワード」を入力し「ログイン」ボタンをクリックすると「入札参加資格申請用パスワード更新画面」が表示されます。必要な情報を入力し、「更新する」ボタンをクリックします。

| 、力し、 [更新する]ボタンを押下してください。 |                                                                                                    |
|--------------------------|----------------------------------------------------------------------------------------------------|
| 物品·役務                    |                                                                                                    |
| 9999999                  |                                                                                                    |
| 2012年9月1日                |                                                                                                    |
| 1234abcd                 | 現在設定されているバスワードを入力してください。                                                                              |
| 1234abcd                 | 新しいパスワードを設定してください。                                                                                    |
| 1234abcd                 | 確認のため、新しいバスワードをもう一度入力してください。                                                                          |
|                          | がして見知すらホランを行下してんさい。<br>物品・役務<br>99999999<br>2012年9月1日<br>1234abcd<br>1234abcd<br>1234abcd<br>1234abcd |

| 入力項目           |                                                                                                    |
|----------------|----------------------------------------------------------------------------------------------------|
| 項目名称           | 入力条件等                                                                                                    |
| 旧パスワード         | 有効期限の切れているパスワードを入力してください。                                                                                                    |
| 新パスワード         | 新しいパスワードを入力してください。<br>入力可能文字は半角文字で数字の0~9およびアルファベットのa~zです。<br>アルファベットは大文字と小文字を別の文字として取り扱っていますので、<br>ご注意ください。<br>また入力文字数は、8文字以上20文字以内です。 |
| 新パスワード<br>(確認) | 「新パスワード」欄に入力したパスワードを再度入力してください。                                                                                                    |

| ボタン | ボタン・リンク   |                                             |  |  |  |
|-----|-----------|---------------------------------------------|--|--|--|
| 番号  | ボタン・リンク名称 | 処理                                          |  |  |  |
| 1   | 更新する      | 入力内容を確認後、パスワードが更新され「パスワード更新完了画面」<br>へ遷移します。 |  |  |  |
| 2   | リセット      | 入力内容をリセットします。                               |  |  |  |

#### 7.1.2 パスワード更新完了

「更新する」ボタンをクリックすると、パスワードが更新され、「パスワード更新完了」画面が開きます。

「印刷」ボタンをクリックし、「パスワード更新完了」画面を印刷します。

注意!)「新パスワード」欄に入力したパスワードは、今後のログインの際にも使用しますので、必 ず当画面を印刷し大切に保管してください。

| 競争入札参加資格申請受付シス                       | ステム         |          |   | メニューへ戻る    |
|--------------------------------------|-------------|----------|---|------------|
|                                      |             |          |   | (株)サンプル 建設 |
|                                      |             | パスワード更新完 | 了 |            |
| パスワードを更新しました。<br>当画面を印刷し、大切に保管してください | ۱۰          |          |   |            |
| 業者種別                                 | 物品·役務       |          |   |            |
| 受付番号                                 | 99999999    |          |   |            |
| 業者番号                                 | 999999999   |          |   |            |
| ユーザID                                | 1234abcd    |          |   |            |
| 00用バスワード                             | 1234abcd    |          |   |            |
| 有效期限                                 | 2012年12月31日 |          |   |            |
|                                      |             | 印刷       |   | メニューへ戻る    |

| ボタン・リンク |           |                      |  |  |
|---------|-----------|----------------------|--|--|
| 番号      | ボタン・リンク名称 | 処理                   |  |  |
| 1       | 印刷        | 「パスワード更新完了画面」を印刷します。 |  |  |
| 2       | メニューへ戻る   | 「業者メニュー画面」へ遷移します。    |  |  |

#### 7.2 任意でパスワードの更新を行う場合

申請用、入札用共に「業者メニュー画面」からパスワードの更新を行うことができます。

#### 7.2.1 申請用パスワードを更新する場合

申請用パスワードの更新を行う場合の操作方法です。

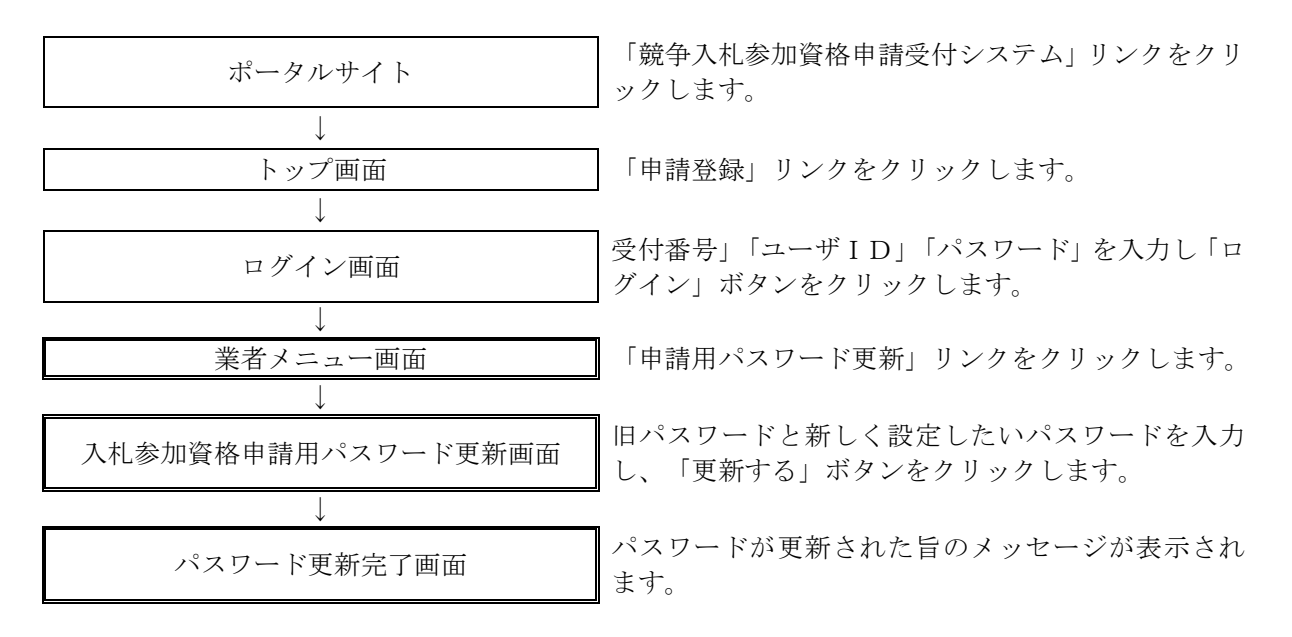

#### 7.2.1.1 業者メニュー

本システムにログインして、メニューを表示します。 「申請用パスワード更新」リンクをクリックしてください。

| 競争入札参加資格申請受付システム      |                                                      | רליתעם |
|-----------------------|------------------------------------------------------|--------|
|                       |                                                      | (株)群馬県 |
|                       | 業者メニュー                                               |        |
| 平成24•25年度             |                                                      |        |
| 申請に関するもの<br>新規申請<br>① | ID- バスワードの管理<br><u>申請用バスワード更新</u><br>入札用バスワード更新<br>3 |        |
|                       |                                                      |        |

| ボタン | ボタン・リンク        |                                                          |  |  |  |
|-----|----------------|----------------------------------------------------------|--|--|--|
| 番号  | ボタン・リンク名称      | 処理                                                       |  |  |  |
| 1   | 新規申請           | 「申請概要画面」へ遷移します。<br>※現在入札参加資格を有している場合、「継続申請」リンクとなりま<br>す。 |  |  |  |
| 2   | 申請用パスワード<br>更新 | 「入札参加資格申請用パスワード更新画面」へ遷移します。                              |  |  |  |
| 3   | 入札用パスワード<br>更新 | 「入札用パスワード更新画面」へ遷移します。                                    |  |  |  |

#### 7.2.1.2 入札参加資格申請用パスワード更新

「入札参加資格申請用パスワード更新」画面に旧パスワード、新しいパスワードを入力し「更新する」ボ タンをクリックしてください。

| 争入札参加資格申請受                                    | 付システム                                     | <u>×</u>                           | コーへ戻る    |
|-----------------------------------------------|-------------------------------------------|------------------------------------|----------|
|                                               |                                           | (44)                               | わサンプル 建設 |
|                                               | 入札参加                                      | 口資格申請用パスワード更新                      |          |
| 現在のバスワード新しいバスワー                               | -ド(2回)を入力し、[更新する]ボタンを押下してください。            |                                    |          |
| 業者種別                                          | 物品·役務                                     |                                    |          |
| ユーザID                                         | 99999999                                  |                                    |          |
| 有效期限                                          | 2012年9月1日                                 |                                    |          |
| 旧パスワード                                        | * 1234abcd                                | 現在設定されているパスワードを入力してください。           |          |
| 新バスワード                                        | * 1234abcd                                | 新しいパスワードを設定してください。                 |          |
| 新バスワード(確認)                                    | * 1234abcd                                | 確認のため、新しいパスワードをもう一度入力してください。       |          |
| 入札参加資格申請用バスワード、<br>入札用バスワードを更新する場合<br>メニューへ戻る | のみ更新されます。<br>うには、メニュー画面に戻り、〔入札用パスワードの更新〕」 | 2006更新 マイだち 1。<br>更新する リセット<br>1 2 |          |

|                | 入力項目                                                                                                    |
|----------------|----------------------------------------------------------------------------------------------------|
| 項目名称           | 入力条件等                                                                                                    |
| 旧パスワード         | 更新前のパスワードを入力してください。                                                                                                    |
| 新パスワード         | 新しいパスワードを入力してください。<br>入力可能文字は半角文字で数字の0~9およびアルファベットのa~zです。<br>アルファベットは大文字と小文字を別の文字として取り扱っていますので、ご注<br>意ください。<br>また入力文字数は、8文字以上20文字以内です。 |
| 新パスワード<br>(確認) | 「新パスワード」欄に入力したパスワードを再度入力してください。                                                                                                    |

| ボタン | ボタン・リンク   |                                             |  |  |  |
|-----|-----------|---------------------------------------------|--|--|--|
| 番号  | ボタン・リンク名称 | 処理                                          |  |  |  |
| 1   | 更新する      | 入力内容を確認後、パスワードが更新され「パスワード更新完了画面」<br>へ遷移します。 |  |  |  |
| 2   | リセット      | 入力内容をリセットします。                               |  |  |  |

#### 7.2.1.3 パスワード更新完了

パスワードの更新が完了します。 ※「新パスワード」欄に入力したパスワードは、今後のログインの際にも使用しますので、必ず当画面を 印刷し大切に保管してください。

| 争      | 入札参加資格申請受付シスラ                         | = Li        |           | メニューへ戻る    |
|--------|---------------------------------------|-------------|-----------|------------|
|        |                                       |             |           | (株)サンブル 建設 |
|        |                                       |             | パスワード更新完了 |            |
| )<br>1 | 『スワードを更新しました。<br>当画面を印刷し、大切に保管してください。 |             |           |            |
|        | 業者種別                                  | 物品·役務       |           |            |
| 1      | 受付番号                                  | 99999999    |           |            |
|        | 業者番号                                  | 999999999   |           |            |
|        | ユーザID                                 | 1234abcd    |           |            |
|        | ○○用バスワード                              | 1234abcd    |           |            |
|        | 有效期限                                  | 2012年12月31日 |           |            |
| _      |                                       |             | ÉDBI      | メニューへ戻る    |

#### 7.2.2 入札用パスワードを更新する場合

入札用パスワードの更新を行う場合の操作方法です。

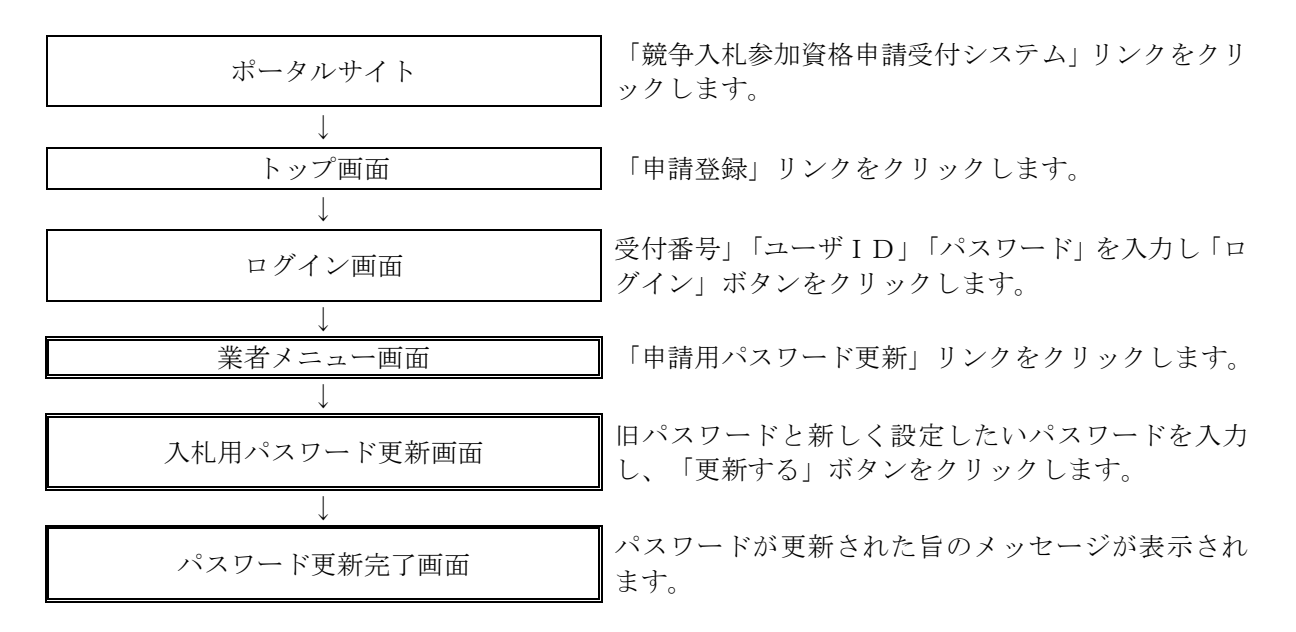

#### 7.2.2.1 業者メニュー

本システムにログインして、メニューを表示します。 「入札用パスワード更新」リンクをクリックしてください。

| 競争入札参加資格申請受付システム      |                                            | ללענים |
|-----------------------|--------------------------------------------|--------|
|                       |                                            | (株)群馬県 |
|                       | 業者メニュー                                     |        |
| 平成24•25年度             |                                            |        |
| 申請に関するもの<br>新規申請<br>① | ID- バスワードの管理   申請用バスワード更新   入札用バスワード更新   3 |        |
|                       |                                            |        |

| ボタン | ン・リンク          |                                                          |
|-----|----------------|----------------------------------------------------------|
| 番号  | ボタン・リンク名称      | 処理                                                       |
| 1   | 新規申請           | 「申請概要画面」へ遷移します。<br>※現在入札参加資格を有している場合、「継続申請」リンクとなりま<br>す。 |
| 2   | 申請用パスワード<br>更新 | 「入札参加資格申請用パスワード更新画面」へ遷移します。                              |
| 3   | 入札用パスワード<br>更新 | 「入札用パスワード更新画面」へ遷移します。                                    |

#### 7.2.2.2 入札用パスワード更新

「入札用パスワード更新」画面に旧パスワード、新しいパスワードを入力し「更新する」ボタンをクリッ クしてください。

| 入和资加具格中胡文       |                     |                   |                  |                              |            |
|-----------------|---------------------|-------------------|------------------|------------------------------|------------|
|                 |                     |                   |                  |                              | テスト群馬業者143 |
|                 |                     | 入札月               | 月パスワード更          | 「新                           |            |
|                 |                     |                   |                  |                              |            |
| 見在のパスワードと新しいパス  | フード(2回)を入力し、[更新する]> | ドタンを押下してください。     |                  |                              |            |
| 業業務目            |                     |                   |                  |                              |            |
| 未有性別            | 初品·役務               |                   |                  |                              |            |
| ユーザID           | 1111                |                   |                  |                              |            |
| 有效期限            | 2011年4月15日          |                   |                  |                              |            |
| 旧バスワード          | *                   | ]                 |                  | 現在設定されているパスワードを入力してください。     |            |
| 新バスワード          | *                   | ]                 |                  | 新しいパスワードを設定してください。           |            |
| 新バスワード(確認)      | *                   | ]                 |                  | 確認のため、新しいパスワードをもう一度入力してください。 |            |
| へれ用パスワードのみ 更新され |                     |                   |                  |                              |            |
| N.札参加資格申請用パスワート | *を更新する場合には、メニュー画面   | 記に戻り、「申請用パスワートの更」 | .新リシンクから更新してくださ! | 6 Io                         |            |
| メニューへ戻る         |                     |                   | 新する リゼット         |                              |            |
|                 |                     |                   |                  | >                            |            |
|                 |                     | (1                | ( <b>2</b> )     |                              |            |

|                | 入力項目                                                                                                    |
|----------------|----------------------------------------------------------------------------------------------------|
| 項目名称           | 入力条件等                                                                                                    |
| 旧パスワード         | 更新前のパスワードを入力してください。                                                                                                    |
| 新パスワード         | 新しいパスワードを入力してください。<br>入力可能文字は半角文字で数字の0~9およびアルファベットのa~zです。<br>アルファベットは大文字と小文字を別の文字として取り扱っていますので、ご注<br>意ください。<br>また入力文字数は、8文字以上20文字以内です。 |
| 新パスワード<br>(確認) | 「新パスワード」欄に入力したパスワードを再度入力してください。                                                                                                    |

| ボタン | >・リンク     |                                             |
|-----|-----------|---------------------------------------------|
| 番号  | ボタン・リンク名称 | 処理                                          |
| 1   | 更新する      | 入力内容を確認後、パスワードが更新され「パスワード更新完了画面」<br>へ遷移します。 |
| 2   | リセット      | 入力内容をリセットします。                               |

#### 7.2.2.3 パスワード更新完了

パスワードの更新が完了します。 ※「新パスワード」欄に入力したパスワードは、今後のログインの際にも使用しますので、必ず当画面を 印刷し大切に保管してください。

| パスワードを更新にました。   当面面を印刷し、大切に保留してください。   業者種別 物品・役務                | (株)サンブル 建訂 |
|------------------------------------------------------------------|------------|
| パスワード更新完了<br>パスワードを更新しました。<br>当画面を印刷し、大切に保留してください。<br>業者種別 物品・役務 |            |
| バスワードを更新しました。<br>当画面を印刷し、大切に保留してください。<br>業者種別 物品・役務              |            |
| 業者種別物品·役務                                                        |            |
|                                                                  |            |
| 受付番号 99999999                                                    |            |
| 業者番号 999999999                                                   |            |
| ユーザID 1234abcd                                                   |            |
| ○○用バスワード 1234abcd                                                |            |
| 有效期限 2012年12月31日                                                 |            |